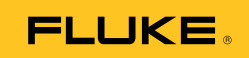

# **TiS** Thermal Imaging Scanner

사용자 설명서

June 2010 (Korean) © 2010 Fluke Corporation. All rights reserved. Specifications are subject to change without notice. All product names are trademarks of their respective companies.

#### 제한적 품질 보증 및 배상 책임의 제한

모든 Fluke 제품은 정상적으로 사용하고 정비하는 한, 재료와 제작상에 하자가 없음을 증합니다. 품질 보증 기간은 선적일로부터 2 년입니다. 부품, 제품 수리 및 서비스는 90 일 동안 보증됩니다. 이 보증은 원 구매자 또는 공인 Fluke 판매점의 최종 고객에게만 적용되며, 퓨즈, 일회용 배터리 또는 오용, 개조, 부주의한 취급, 오염, 사고 또는 비정상 상태에서의 작동 및 취급에 기인한 손상은 포함되지 않습니다. Fluke 는 90 일 동안 소프트웨어가 기능적 사양에 따라 작동할 것과 결함없는 매체에 올바로 기록되었음을 보증합니다. Fluke 는 소프트웨어가 오류나 중단 없이 작동할 것을 보증하지 않습니다.

공인 Fluke 판매점은 최종 고객에 한해 신제품에 대해 이 보증을 제공할 수 있지만 그 외의 어떤 보증도 Fluke 를 대신하여 추가로 제공할 수 없습니다. Fluke 의 공인 판매처에서 제품을 입했거나 합당한 국제 가격을 지불한 경우에만 품질 보증 지원을 받을 수 있습니다. Fluke 는 제품을 입한 국가가 아닌 다른 국가에서 서비스를 요청할 경우 구매자에게 수리/교체 부품 수입 비용을 구할 권리를 보유합니다.

Fluke 의 품질 보증 책임은 보증 기간 내에 Fluke 서비스 센터에 반환된 결함 있는 제품에 한해 Fluke 의 결정에 따라 구입가 환불, 무상 수리 또는 결함 제품 대체에 한정됩니다.

품질 보증 서비스를 받으려면 가까운 Fluke 서비스 센터에 문의하여 인증 정보를 받은 다음, 문제점에 대한 설명과 함께 해당 서비스 센터로 제품을 보내시기 바랍니다. 이 때 우승료 및 보험료를 사용자가 선불(도착항 본선 인도)해야 합니다. Fluke 는 운송 시 발생하는 손상에 대해서는 책임을 지지 않습니다. 보증 수리가 끝난 제품은 운송료 발신자 부담으로(도착항 본선 인도) 구매자에게 반송됩니다. 제품에 지정된 정격 전압을 준수하지 않아서 생긴 과압 고장이나 정상적인 기계 부품의 마모로 인해 생긴 고장을 포함해서 부주의한 취급, 오용, 오염, 개조, 사고 또는 부적절한 상태에서의 작동이나 취급으로 인해 고장이 발생했다고 Fluke 가 판단한 경우 Fluke 는 수리비 견적을 내서 고객의 허가를 받은 후 작업을 시작합니다. 수리 후, 제품은 자에게 반송될 것이며 수리 비용과 반환 운송료(FOB 발송지)는 구매자에게 청구될 것입니다.

#### 본 보증서는 구매자의 독점적이고 유일한 구제 수단이며 다른 모든 보증과 특정 목적에의 합성과 같은 여타의 명시적, 암시적 보증을 대신합니다. FLUKE 는 데이터 손실을 포함한 특별한, 접적, 우발적 또는 결과적인 손상이나 손실에 대해서 그것이 어떠한 원인이나 이론에 기인하여 하였든 책임을 지지 않습니다.

암시된 보증 또는 우발적 또는 결과적인 손상을 제외 또는 제한하는 것을 금지하는 일부 주나 국가에서는 이러한 배상 책임의 제한이 적용되지 않을 수도 있습니다. 만일 본 보증서의 일부 조항이 관할 사법 기관의 의사 결정권자나 법원에 의해 무효 또는 시행 불가능하게 되었다 해도 그 외 규정의 유효성 또는 시행성에는 영향을 미치지 않습니다.

| Fluke Corporation      | Fluke Europe B.V. |
|------------------------|-------------------|
| P.O. Box 9090          | P.O. Box 1186     |
| Everett, WA 98206-9090 | 5602 BD Eindhoven |
| U.S.A.                 | The Netherlands   |

11/99

해당 상품을 온라인에 등록하려면 http://register.fluke.com 에 방문하십시오.

목차

#### 페이지

### 제목

| 개요                               | 1      |
|----------------------------------|--------|
| 안신 경모                            | 2      |
| 이미지 조경 에세                        | 2      |
| 매디디 궁신                           | 3      |
| 이미지 거기 및 끄기                      | 4      |
| 기증과 신드놀                          | 4      |
| 비규 사용                            | 6      |
| 표시되는 안이 안경                       | 07     |
| 아마지 자계 열정                        | 7      |
| 글째 걸경<br>시가 서저                   | 7      |
| 시안 걸엉                            | 0      |
| 이미지 소급 소경 옷 쉽지                   | 0      |
| 여사 이미지 조정                        | ð<br>0 |
| 고 이 이 지 소 이<br>파 게 든 서 태         | 9      |
| 길네드 선덕<br>피도 떠느 그저 버의            | 9      |
| 지승 또는 고성 입기                      | 9      |
| 지정선 어머지 몸도 못 죽세                  | 10     |
| 순도 인기 인경<br>저하히 이미 초제            | 11     |
| 경옥인 근도 특경<br>피아 청시 성정            | 11     |
| 파달 영역 열경<br>Survey View ® 시고 트웨어 | 12     |
| Smartview 소프드케이                  | 12     |
| SD 가는 포된                         | 13     |
| 막다이드 설정                          | 13     |
|                                  | 14     |
| 이미지 장소                           | 14     |
| 매디디 쉬급                           | 14     |
| 한민지장<br>사비 사아                    | 15     |
| ころう ひち                           | 10     |

# 표 목차

#### 

# 그림 목차

#### 그림

제목

페이지

1. 범위와 스팬 설정 ..... 10

### 개요

Fluke TiS Thermal Imaging Scanner(이하 "이미저")는 640 X 480 디스플레이에 적외선 이미지를 보여 줍니다. 열상 이미지는 이미저 LCD 에 표시되며 SD 메모리 카드에 저장할 수 있습니다. SD 메모리 카드를 빼서 제품에 포함된 카드 리더를 통해 PC 에 연결하면 이미지가 PC 로 전송됩니다. 저장된 이미지로 이미지를 분석하고 보고서를 생성하는 데 사용할 수 있는 SmartView<sup>®</sup> 소프트웨어가 제공됩니다.

열상 이미지의 온도 범위는 -20°C 부터 시작해서 +100°C 에 이릅니다. 열상 이미지는 다양한 색상 팔레트 중 하나를 사용하여 표시할 수 있습니다.

이미저 전원은 충전식 니켈 금속-하이브리드 배터리로 공급합니다.

전체 화상 이미지(640 x 480)로 볼 수도 있고, 이 이미지를 각 IR 이미지와 함께 저장할 수 있습니다. 이미저는 열상 이미지 전용 모드로만 작동합니다.

Fluke 에 문의하려면 다음 전화 번호 중 하나로 연락하십시오.

- □I국: 1-800-760-4523
- 케나다: 1-800-36-FLUKE (1-800-363-5853)
- 유럽: +31 402-675-200
- 일본: +81-3-3434-0181
- 싱가포르: +65-738-5655
- 기타지역: +1-425-446-5500

또는 Fluke 의 웹 사이트(<u>www.fluke.com</u>)를 방문하십시오.

제품을 등록하려면 <u>http://register.fluke.com</u>을 방문하십시오.

최신 설명서의 추가 자료를 열람, 인쇄 또는 다운로드하려면 <u>http://us.fluke.com/usen/support/manuals</u>를 방문하십시오.

### 안전 정보

이 이미저는 본 설명서에 따라 사용하십시오. 이미저와 이 설명서에 사용된 기호 목록은 표 1 을 참조하십시오.

경고는 부상이나 사망에 이를 수 있는 위험한 상태와 조작을 나타냅니다.

**주의**는 이미저를 손상시키거나 데이터를 영구적으로 손실할 수 있는 상태와 조작을 나타냅니다.

#### ⚠ 경고

화상 위험을 피하려면 반사율이 높은 물체는 실제 온도 측정치보다 낮다는 것에 주의하십시오. 자세한 내용은 이 설명서 뒤에 나오는 방사율 정보를 참조하십시오.

설명서에 명시되지 않은 방법으로 사용하면 장비의 보호 기능이 훼손될 수 있습니다.

폭발, 화상, 화재로 인한 부상을 방지하려면 이 설명서의 모든 배터리 취급 및 충전 지침을 준수하십시오.

| 기호  | 설명                                                                   | 기호          | 설명                          |
|-----|----------------------------------------------------------------------|-------------|-----------------------------|
| -   | 배터리 상태                                                               |             | 배터리 충전 중                    |
| C€  | 유럽 연합(EU)과 유럽<br>자유무역협회(EFTA) 규제<br>준수                               |             | 중요 정보. 설명서 참조               |
| 000 | 이미저가 배터리 충전기에<br>연결됨                                                 | <b>€</b> )) | 표시된 이미지와 관련된<br>오디오 녹음 중    |
| Θ   | 온/오프 기호                                                              | ۲           | 이미저가 슬립 모드에<br>있거나 오디오가 중단됨 |
| Ø   | 분류되지 않은 일반 쓰레기로 이 제품을 폐기하지 마십시오. 재활용<br>정보는 Fluke 웹사이트에서 확인하시기 바랍니다. |             |                             |

표 1. 기호

### 이미저 포장 해체

다음 품목의 포장을 조심스럽게 해체하십시오.

- TiS 이미저
- AC 전원 어댑터/충전기
- 튼튼한 운반용 케이스
- SD 메모리 카드
- SD 카드 리더
- 부드러운 휴대용 가방
- SmartView<sup>®</sup> 소프트웨어
- 보증 등록 카드

 $\overline{\gamma}$ 

이미저에는 Fluke 에서 제공한 SD 메모리 카드를 사용하는 것이 좋습니다. 상표나 용량이 다른 2 차 시장 SD 메모리 카드를 사용할 경우 Fluke 에서는 제품의 사용이나 안정성을 보증하지 않습니다.

### 배터리 충전

이미저를 처음 사용하기 전에 2 시간 이상 배터리를 충전하십시오. 이미저의 배터리 상태는 디스플레이 왼쪽 위에 표시됩니다. 배터리 아이콘의 마지막 칸이 사라지면 이미저가 작동을 멈춥니다. 이미저를 다시 사용하려면 먼저 충전해야 합니다. 이미저 배터리를 충전하려면:

#### ⚠ 주의

이미저의 손상을 방지하려면 차의 시동을 걸거나 다른 차의 배터리와 연결해서 차의 시동을 걸기 전에 DC 차량용 충전기에서 이미저를 분리하십시오.

 $\overline{\gamma}$ 

이미저를 충전기에 연결하기 전에 실온 상태에 있는지 확인해야 합니다. 충전 온도 사양을 참조하십시오. 이미저를 뜨거운 장소나 차가운 장소에서 충전하지 마십시오. 온도가 너무 높거나 낮은 곳에서 충전하면 충전 상태를 유지하는 배터리 팩의 성능이 줄어듭니다.

- 1. 배터리 충전기의 ac 입력을 벽면의 ac 콘센트에 꽂습니다.
- 2. 배터리 충전기의 dc 출력을 이미저의 ac 어댑터 소켓에 꽂습니다.

옵션 품목인 차량용 충전기로도 이미저의 배터리를 충전할 수 있습니다.

배터리를 충전하는 동안 이미저를 작동하면 배터리 아이콘이 조중 로 표시됩니다. 이미저를 끈 상태에서 배터리 충전기에 연결되어 있으면 디스플레이에 팀이 나타납니다.

배터리 상태 아이콘이 완전히 충전되었음을 나타낼 때까지 이미저를 충전기에 꽂아 두십시오. 이미저가 꺼져 있으면 배터리 충전 아이콘에 막대 4 개가 모두 나타납니다. 이미저가 켜져 있으면 이미저를 끄고 배터리 상태 아이콘을 확인합니다. 완전히 충전된 상태로 나타나기 전에 충전기에서 이미저를 분리하면 배터리가 완전히 충전되지 않아 사용 시간이 줄어듭니다.

주

새 배터리는 완전히 충전되어 있지 않습니다. 배터리가 완전히 충전되기까지 2~10 회의 정상적인 충전/방전 주기가 필요합니다.

### 이미저 켜기 및 끄기

이미저를 켜거나 끄려면 가운데 소프트키(圖)를 2 초 동안 누르고 있습니다.

### 기능과 컨트롤

이미저의 기능과 컨트롤이 표 2 에 요약되어 있습니다.

#### 표 2. 기능과 컨트롤

|                                       | gja01.eps            |
|---------------------------------------|----------------------|
| · · · · · · · · · · · · · · · · · · · | 설명                   |
| (1)                                   | LCD 화면               |
| 2                                     | 기능 소프트키(F1, F2 및 F3) |
| 3                                     | 배터리 커버               |
| 4                                     | 스피커                  |
| 5                                     | 자동 백라이트 센서           |
| 6                                     | 핸드 스트랩               |
| 7                                     | AC 어댑터/충전기 입력 단자     |

#### 표 2. 기능과 컨트롤(계속)

| 항목   | 설명          |
|------|-------------|
| 8    | SD 메모리 카드 칸 |
| 9    | 침동식 렌즈 커버   |
| 10   | 열상(IR) 카메라  |
| (11) | 초점 컨트롤      |
| (12) | 트리거         |

### 메뉴 사용

세 개의 소프트키(鬥, 圖, 鬥)와 연결된 메뉴를 사용하여 설정 기능(날짜, 시간, 언어, 단위, 백라이트, 스폿, 온도)과 열상 이미지 디스플레이에 액세스하고 이미지를 저장하고 저장된 이미지를 볼 수 있습니다.

메뉴를 불러오려면 圖를 누릅니다. 각 기능 소프트키(鬥, 圖, 鬥) 위에 있는 텍스트는 모든 메뉴 화면의 해당 소프트키에 해당합니다.

🐻 를 눌러 메뉴를 열고 차례로 이동합니다.

소프트키를 마지막으로 누르고 몇 초 후에 메뉴가 사라집니다.

### 표시되는 언어 변경

정보가 다른 언어로 표시되도록 디스플레이를 변경하려면:

- 1. F1 소프트키에 🐻 을 누릅니다.
- 2. 언어라고 표시된 소프트키를 누릅니다.
- 위로또는 아래로 소프트키를 눌러 원하는 언어로 커서를 이동합니다.
- 4. 뒤로/완료라고 표시된 소프트키를 눌러 단위를 설정합니다.

### 이미저 시계 설정

날짜와 시간을 제공하는 실시간 시계가 이미저에 내장되어 있습니다.

#### 날짜 설정

날짜를 설정하려면:

- 1. F1 소프트키에 🐻 을 누릅니다날짜가 표시될 때까지.
- 2. 날짜라고 표시된 소프트키를 누릅니다.

날짜는 MM/DD/YY 와 DD/MM/YY, 두 가지 형식 중 하나로 표시할 수 있습니다.

- 3. 원하는 날짜 형식이 표시된 소프트키를 누릅니다.
- 위로 (<sup>™</sup>) 또는 아래로 (<sup>™</sup>)라고 표시된 소프트키를 눌러 선택한 날짜 요소를 조정합니다.
- 5. 다음이라고 표시된 소프트키를 눌러 다음 날짜 요소로 이동합니다.
- 6. 끝나면 완료라고 표시된 소프트키를 누릅니다.

#### 시간 설정

시간을 설정하려면:

- 1. F3 소프트키에 🐻 을 누릅니다시간이 나타날 때까지.
- 시간이라고 표시된 소프트키를 누릅니다.
  이미저는 시간을 24 시간 또는 12 시간 형식으로 표시합니다.
- 3. 원하는 형식으로 표시된 소프트키를 누릅니다.
- 위로 (<sup>[\*]</sup>) 또는 아래로 (<sup>[\*]</sup>)라고 표시된 소프트키를 눌러 선택된 시간 요소를 조정합니다.
- 5. 다음이라고 표시된 소프트키를 눌러 다음 시간 요소로 이동합니다.
- 6. 끝나면 완료라고 표시된 소프트키를 누릅니다.

12 시간 형식을 선택한 경우 시간을 AM (오전) 또는 PM (오후)으로 지정할 수 있습니다.

### 이미지 초점 조정 및 캡처

이미저로 피사체 또는 원하는 영역을 조준한 후, LCD 에 이미지가 선명하게 표시될 때까지 초점 컨트롤을 돌려서 초점을 맞추고 트리거를 눌렀다 놓습니다. 캡처된 이미지와 메뉴가 이미저에 표시됩니다. 이미지 저장을 취소하고 라이브 뷰로 돌아가려면 트리거를 눌렀다 놓습니다.

주

열 (IR) 카메라의 최소 초점 거리는 15 cm (약 6 인치)입니다. IR-Fusion<sup>®</sup> 및 가시 광선 이미지는 TiS 열상 이미저에서 사용할 수 없습니다.

주

이미저는 이미지를 단순한 사진 또는 온도 분석을 더욱 자세하게 할 수 있는 방사 분석 이미지로 저장할 수 있습니다. 저장된 이미지 형식을 변경하려면 설명서 뒷부분에 나오는 "파일 형식 설정" 단원을 참조하십시오.

설정이라고 표시된 소프트키를 눌러 팔레트, PIP, 범위 등의 이미지 특성을 수정할 수 있습니다. 자세한 조작 방법은 해당 설정 단원을 참조하십시오.

### 이미저 데이터 저장

이미저는 표시된 데이터를 카메라의 SD 카드에 저장합니다. SD 카드를 끼우고 빼는 방법은 "SD 카드 교환"을 참조하십시오. 이미저에 설정된 파일 형식에 따라 SD 카드에 측정한 정보가 저장되는 방법이 결정됩니다. 이미저 데이터를 저장하려면:

- 카메라를 원하는 영역으로 조준하고 트리거를 완전히 당겨서 이미지를 캡처합니다. 이미지가 디스플레이에 고정되고 이미지 캡처 메뉴가 나타납니다.
- 저장이라고 표시된 소프트키를 누릅니다. 이미저에 SD 카드가 있고 저장 공간이 충분히 남아 있으면 정보가 저장됩니다.

### 열상 이미지 조정

이미저는 여러 가지 색상이나 회색 음영을 사용하여 이미저의 시야각 내에서 영역의 온도 변화를 표시합니다. 이미저가 이미지를 표시하는 방법을변경하려는 경우 팔레트와 범위의 두 가지 조정 방법을 사용할 수 있습니다.

#### 팔레트 선택

팔레트 메뉴는 여러 가지 열상 보기 패턴을 제공합니다. Grayscale, Blue-Red 및 Ironbow 를 지원합니다. 팔레트를 선택하려면 다음 단계를 따르십시오.

- 1. 🐻 위에 팔레트가 나타날 때까지 🖺를 누릅니다.
- 2. 팔레트라고 표시된 소프트키를 눌러 사용할 수 있는 팔레트 옵션을 표시합니다.
- 3. **위로** 또는 **아래로**라고 표시된 소프트키를 눌러 팔레트 옵션들 간에 이동합니다.
- **뒤로/완료**라고 표시된 소프트키를 눌러 이미저를 선택된 팔레트로 설정합니다.

### 자동 또는 고정 범위

표시 온도(레벨 및 범위)는 자동 또는 고정으로 설정됩니다. 고정으로 설정하면 범위는 최근 설정한 범위로 고정됩니다. 범위를 설정하려면 다음을 수행하십시오.

- 1. 🐻 위에 범위가 나타날 때까지 🕅를 누릅니다.
- 2. 범위라고 표시된 소프트키를 누릅니다.
- 이미저를 고정 범위 지정으로 설정하려면 고정이라고 표시된 소프트키를 누르고, 자동 범위 지정을 선택하려면 자동이라고 표시된 소프트키를 누릅니다.

주

이미저는 항상 전원을 끌 때와 같은 범위 모드(자동 또는 고정)에서 켜집니다.

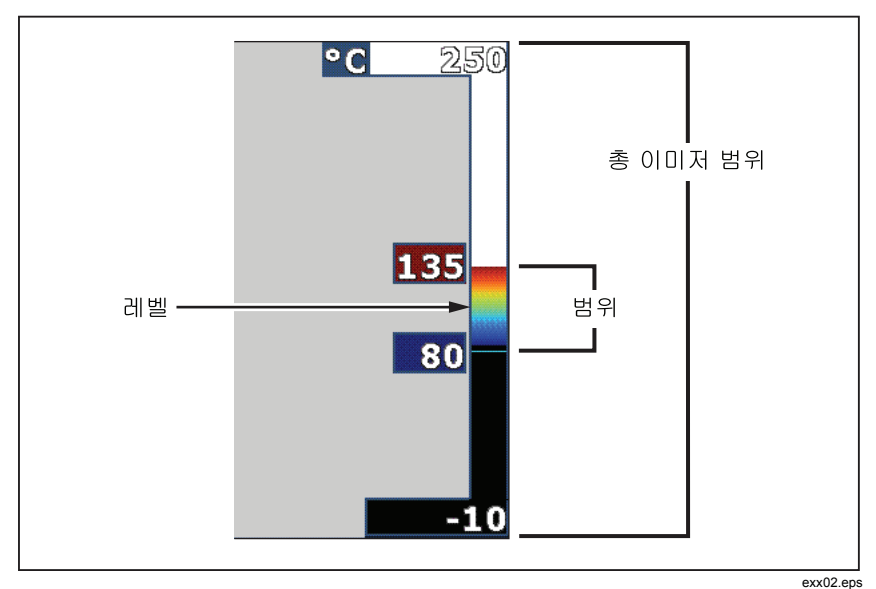

그림 1. 범위와 스팬 설정

## 저장된 이미지 검토 및 삭제

SD 카드에 저장된 이미지를 보려면:

- 1. 🐻 을 누릅니다메모리가 나타날 때까지 🖺.
- 2. 메모리라 위에 표시된 소프트키를 눌러 검토 메뉴를 엽니다.
- 3. 검토라고 표시된 소프트키를 누릅니다.
- 저장된 이전 이미지를 표시하려면 위로라고 표시된 소프트키를 누르고, 다음 이미지를 표시하려면 아래로라고 표시된 소프트키를 누릅니다.

SD 카드에서 이미지 하나를 삭제하려면:

- 위의 저장된 이미지 보기에서 설명한 단계를 수행하여 원하는 이미지를 표시합니다.
- 2. 선택이라고 표시된 소프트키를 누릅니다.
- 3. 삭제라고 표시된 소프트키를 누릅니다.

SD 카드의 이미지를 모두 삭제하려면:

- 1. 🔞를 눌러 메뉴를 활성화합니다.
- 2. 메모리라고 표시된 소프트키를 누릅니다.
- 3. 모든 이미지라고 표시된 소프트키를 누릅니다.

10

### 온도 단위 변경

이미저는 화씨 또는 섭씨로 온도를 표시합니다. 온도 단위를 변경하려면 다음 단계를 따르십시오.

- 1. 🐻 위에 단위가 나타날 때까지 🖺를 누릅니다.
- 2. 단위라고 표시된 소프트키를 누릅니다.
- 3. 섭씨는 🖺을 누르고, 화씨는 🖺을 누릅니다.
- 4. 뒤로/완료라고 표시된 소프트키를 누릅니다.

### 정확한 온도 측정

모든 물체는 적외선 에너지를 방출합니다. 방사 에너지의 양을 결정하는 두 가지 주된 요소는 물체의 표면 온도안 물체 표면의 방사율입니다. 이미저는 물체로부터 적외선 에너지를 감지하여 그 정보를 근거로 물체의 온도를 추정합니다. 페인트를 칠한 금속, 목제, 물, 피부, 직물 등 측정된 대부분의 물체가 매우 효율적으로 에너지를 방사하므로 아주 정확한 측정이 가능합니다. 효율적으로 에너지를 방사하는 (방사율이 높은) 표면의 방사율 계수는 95 % (또는 0.95)로 추정됩니다. 이러한 예상치는 대부분의 경우에 적용됩니다. 하지만 광택이 나는 표면이나 페인트를 칠하지 않은 금속에는 적용되지 않습니다. 에너지 방사가 효율적이지 않은 이러한 물체는 방사율이 낮은 물체로 분류됩니다. 방사율이 낮은 물체를 정확히 측정하려면 방사율 보정이 필요합니다. 가장 쉬운 보정 방법은 이미저가 정확한 표면 온도를 자동으로 계산하도록 이미저를 적절한 방사율 값으로 설정하는 방법입니다. 이미저가 고정된 방사율 값을 사용하는 경우 (이미저가 하나의 값으로 설정되어 있으며 사용자가 조정할 수 없는 상태) 이미저의 측정 결과에 조회 표에서 찾을 값을 곱하여 실제 온도에 대해 보다 정확한 예상치를 구해야 합니다.

TiS 는 0.95 로 영구적으로 고정된 방사율을 사용하는데, 대부분의 표면에 적합하지만 광택이 나는 금속 표면에 직접 사용하면 판독 결과가 매우 부정확할 수 있습니다.

방사율 관련 정보는 쉽게 구할 수 있습니다. 이미저를 사용하여 온도를 보다 정확히 측정하려면 방사율에 대해 좀더 자세히 알아보는 것이 좋습니다.

### 파일 형식 설정

이미저의 SD 카드에 저장된 이미지를 .bmp 와 .is2 의 두 가지 파일 형식으로 저장할 수 있습니다. 이 설정은 저장되어 이미저를 껐다가 다시 켜도 그대로 남아 있습니다. 또한 이미지를 캡처하기 전에 언제든 이 설정을 변경할 수 있습니다.

파일 형식을 변경하려면:

- 1. 소프트키 F3 위에 🐻 을 누릅니다파일 형식이 나타날 때까지.
- 2. 파일 형식이라고 표시된 소프트키를 누릅니다.
- 3. 비트맵 (.bmp) 파일 형식으로 설정하려면 🗍을 누르고, 적외선 저장 (.is2) 파일 형식으로 설정하려면 🖺을 누릅니다.

비트맵 형식은 이미저 디스플레이에 표시된 이미지만 저장합니다. ".is2" 형식은 방사 분석 데이터, 용융 혼합, 팔레트, 화상 이미지, 화면 설정, 저장된 이미지를 설명하는 음성 녹음 내용 등을 저장하는 독점 파일 형식입니다.

비트맵 (.bmp) 이미지를 PC 로 전송하여 비독점 소프트웨어 및 전자 문서에서 바로 사용할 수 있습니다. 추가 분석을 위해 ".is2" 형식의 이미지를 PC 로 전송한 후 Fluke SmartView<sup>®</sup> 소프트웨어 또는 특별히 승인된 소프트웨어 공급업체가 제공하는 Fluke 이외의 소프트웨어를 통해 보고서를 생성할 수 있습니다. 현재 사용 가능한 소프트웨어 옵션에 대해서는 Fluke 웹 사이트에서 확인하거나 Fluke 에 문의하십시오.

### SmartView<sup>®</sup> 소프트웨어

SmartView<sup>®</sup> 소프트웨어가 열상 이미저와 함께 제공됩니다. 이 소프트웨어는 Fluke 이미저용으로 특별히 개발된 것으로 이미지 분석, 데이터 저장소 구성 그리고 전문 보고서 작성에 사용되는 강력한 기능을 가지고 있습니다. SmartView<sup>®</sup>를 통해 PC 에서 검토할 오디오 설명을 삽입할 수 있습니다. SmartView<sup>®</sup>를 사용하여 IR 및 가시광선 이미지를 JPEG, BMP, GIF, TIFF, WMF, EXIF 또는 EMF 형식 파일로 내보낼 수도 있습니다.

### SD 카드 교환

이미저에서 SD 카드를 꺼내려면 SD 카드의 노출 부위를 눌렀다 놓습니다. 그러면 카드의 일부가 튀어 올라옵니다. 카드를 슬롯 밖으로 조심스럽게 꺼내십시오.

 $\overline{\gamma}$ 

이미저 작동 중에 SD 카드를 끼우고 뺄 수 있습니다.

이미저에 SD 카드를 끼우려면 카드 레이블이 LCD 디스플레이를 향하게 하여 카드 슬롯에 맞춰 조심스럽게 카드를 넣고 제자리에 끼워질 때까지 밀어줍니다. {1}제자리에 {2} {3}끼워질 {4} {5}때까지 {6} {7}밀어줍니다 {8} {9}.{10}

### 백라이트 설정

백라이트를 자동 감지 또는 전체 밝기로 설정할 수 있습니다. 백라이트를 설정하려면 다음 단계를 따르십시오.

- 1. 🐻 위에 백라이트가 나타날 때까지 🖺를 누릅니다.
- 2. 백라이트라고 표시된 소프트키를 누릅니다.
- 3. 자동 감지 또는 전체 밝기라고 표시된 소프트키를 누릅니다.

 $\overline{\gamma}$ 

배터리 수명을 연장하기 위해 자동 감지 기능이 주변 광도에 따라 백라이트 밝기를 자동으로 조정합니다.

## 유지보수

이미저 작동에는 유지보수가 필요하지 않습니다. 그러나 이미저의 성능을 최대화하고 가능한 한 오래 사용하려면 몇 가지 예비 조치를 수행해야 합니다.

#### 이미저 청소

케이스는 젖은 천과 중성 세제로 닦으십시오. 케이스나 렌즈/창을 청소하는 데 연마제, 이소프로필 알코올 또는 솔벤트를 사용하지 마십시오.

#### 배터리 취급

이미저의 NiMH(니켈-금속 수소화물) 배터리 성능을 최대화하려면 다음 지침을 준수하십시오.

#### \Lambda 주의

#### 이미저의 손상을 방지하려면 카메라를 열원이나 고온 환경(예: 태양 아래에 주차된 차량)에 노출하지 마십시오.

- 배터리 수명이 줄어들 수 있으므로 이미저를 충전기에 24 시간 넘게 꽂아 두지 마십시오.
- 배터리 수명을 최대화하려면 이미저를 최소 6 개월마다 2 시간 이상 충전하십시오. 배터리는 사용하지 않아도 약 6 개월 후면 자동 방전됩니다. 오래 보관한 배터리는 2~10 회의 충전 주기를 거쳐야 전체 용량을 사용할 수 있습니다.
- 항상 온도 작동이라는 사양에 명시된 온도 범위 내에서 이미저를 작동하십시오.

#### 🖣 \Lambda 주의

이미저 및/또는 배터리를 소각하지 마십시오. 재활용 정보는 Fluke 웹 사이트를 참조하십시오.

# 일반 사양

#### 온도

| 작동 시                                                                                        | -10 °C ~ 50 °C (14 °F ~ 122 °F)                                                                                                    |
|---------------------------------------------------------------------------------------------|----------------------------------------------------------------------------------------------------|
| 보관 시                                                                                        | -20 °C ~ 50 °C (-4 °F ~ 122 °F),<br>배터리 제외                                                                                                    |
| 충전 시                                                                                        | -0 °C ~ 40 °C (32 °F ~ 104 °F)                                                                                                    |
| 상대 습도                                                                                       | 10 ~ 90 %(비응축)                                                                                                    |
| 디스플레이                                                                                       | 640 x 480 컬러 LCD, 약 2 인치 x<br>3 인치(가로 방향)<br>백라이트 포함(밝기 및 자동 선택 가능)                                                                                                    |
| 컨트롤과 조정                                                                                     |                                                                                                    |
| 사용자 선택 가능한 온도 눈금(°C/°F)                                                                     |                                                                                                    |
| 언어 선택                                                                                       |                                                                                                    |
| 날짜/시간 설정                                                                                    |                                                                                                    |
| 소프트웨어                                                                                       | SmartView <sup>®</sup> 전체 분석 및 보고<br>소프트웨어 포함                                                                                                    |
| 전력                                                                                          |                                                                                                    |
| 배터리                                                                                         | 충전식 내장 배터리 팩 (포함)                                                                                                    |
| 배터리 수명                                                                                      | 3~4시간 연속 사용 (50 % LCD 밝기                                                                                                    |
|                                                                                             | 소간)                                                                                                    |
| 배터리 충전 시간                                                                                   | 소건)<br>AC 어댑터 또는 차량용 DC 충전기로<br>충전할 경우 완전 충전에 2 시간 소요                                                                                                    |
| 배터리 충전 시간                                                                                   | 조건)<br>AC 어댑터 또는 차량용 DC 충전기로<br>충전할 경우 완전 충전에 2 시간 소요<br>AC 어댑터/충전기 (110 – 220 Vac,<br>50/60 Hz). 이미저 작동 중에 배터리를<br>충전합니다. 범용 AC 주 어댑터가<br>제공됩니다.                                                                                                    |
| 배터리 충전 시간<br>AC 작동/충전<br>절전                                                                 | 조건)<br>AC 어댑터 또는 차량용 DC 충전기로<br>충전할 경우 완전 충전에 2 시간 소요<br>AC 어댑터/충전기 (110 – 220 Vac,<br>50/60 Hz). 이미저 작동 중에 배터리를<br>충전합니다. 범용 AC 주 어댑터가<br>제공됩니다.<br>5 분간 사용하지 않으면 슬립 모드로<br>전환                                                                                                    |
| 배터리 충전 시간<br>AC 작동/충전                                                                       | AC 어댑터 또는 차량용 DC 충전기로<br>충전할 경우 완전 충전에 2 시간 소요<br>AC 어댑터/충전기 (110 – 220 Vac,<br>50/60 Hz). 이미저 작동 중에 배터리를<br>충전합니다. 범용 AC 주 어댑터가<br>제공됩니다.<br>5 분간 사용하지 않으면 슬립 모드로<br>전환<br>30 분간 사용하지 않으면 전원이<br>자동으로 꺼짐                                                                                                    |
| 배터리 충전 시간<br>AC 작동/충전<br>절전<br>안전 표준                                                        | AC 어댑터 또는 차량용 DC 충전기로<br>충전할 경우 완전 충전에 2 시간 소요<br>AC 어댑터/충전기 (110 – 220 Vac,<br>50/60 Hz). 이미저 작동 중에 배터리를<br>충전합니다. 범용 AC 주 어댑터가<br>제공됩니다.<br>5 분간 사용하지 않으면 슬립 모드로<br>전환<br>30 분간 사용하지 않으면 전원이<br>자동으로 꺼짐                                                                                                    |
| 배터리 충전 시간<br>AC 작동/충전<br>절전<br>안전 표준<br>CE 지시문                                              | AC 어댑터 또는 차량용 DC 충전기로<br>충전할 경우 완전 충전에 2 시간 소요<br>AC 어댑터/충전기 (110 - 220 Vac,<br>50/60 Hz). 이미저 작동 중에 배터리를<br>충전합니다. 범용 AC 주 어댑터가<br>제공됩니다.<br>5 분간 사용하지 않으면 슬립 모드로<br>전환<br>30 분간 사용하지 않으면 전원이<br>자동으로 꺼짐                                                                                                    |
| 배터리 충전 시간<br>AC 작동/충전<br>절전<br>안전 표준<br>CE 지시문<br>전자기 호환성                                   | AC 어댑터 또는 차량용 DC 충전기로<br>충전할 경우 완전 충전에 2 시간 소요<br>AC 어댑터/충전기 (110 – 220 Vac,<br>50/60 Hz). 이미저 작동 중에 배터리를<br>충전합니다. 범용 AC 주 어댑터가<br>제공됩니다.<br>5 분간 사용하지 않으면 슬립 모드로<br>전환<br>30 분간 사용하지 않으면 전원이<br>자동으로 꺼짐<br>IEC/EN 61010-1 제 2 판 공해 지수 2                                                                         |
| 배터리 충전 시간<br>AC 작동/충전<br>절전<br>안전 표준<br>CE 지시문<br>전자기 호환성<br>EMC 지시문                        | AC 어댑터 또는 차량용 DC 충전기로<br>충전할 경우 완전 충전에 2 시간 소요<br>AC 어댑터/충전기 (110 – 220 Vac,<br>50/60 Hz). 이미저 작동 중에 배터리를<br>충전합니다. 범용 AC 주 어댑터가<br>제공됩니다.<br>5 분간 사용하지 않으면 슬립 모드로<br>전환<br>30 분간 사용하지 않으면 전원이<br>자동으로 꺼짐<br>IEC/EN 61010-1 제 2 판 공해 지수 2<br>EN 61326-1                                                           |
| 배터리 충전 시간<br>AC 작동/충전<br>절전<br>안전 표준<br>CE 지시문<br>전자기 호환성<br>EMC 지시문<br>C 틱                 | AC 어댑터 또는 차량용 DC 충전기로<br>충전할 경우 완전 충전에 2 시간 소요<br>AC 어댑터/충전기 (110 – 220 Vac,<br>50/60 Hz). 이미저 작동 중에 배터리를<br>충전합니다. 범용 AC 주 어댑터가<br>제공됩니다.<br>5 분간 사용하지 않으면 슬립 모드로<br>전환<br>30 분간 사용하지 않으면 전원이<br>자동으로 꺼짐<br>IEC/EN 61010-1 제 2 판 공해 지수 2<br>EN 61326-1<br>IEC/EN 61326                                           |
| 배터리 충전 시간<br>AC 작동/충전<br>절전<br>안전 표준<br>CE 지시문<br>전자기 호환성<br>EMC 지시문<br>C 틱<br>US FCC       | AC 어댑터 또는 차량용 DC 충전기로<br>충전할 경우 완전 충전에 2 시간 소요<br>AC 어댑터/충전기 (110 – 220 Vac,<br>50/60 Hz). 이미저 작동 중에 배터리를<br>충전합니다. 범용 AC 주 어댑터가<br>제공됩니다.<br>5 분간 사용하지 않으면 슬립 모드로<br>전환<br>30 분간 사용하지 않으면 전원이<br>자동으로 꺼짐<br>IEC/EN 61010-1 제 2 판 공해 지수 2<br>EN 61326-1<br>IEC/EN 61326<br>CFR 47, 15 부 클래스 A                     |
| 배터리 충전 시간<br>AC 작동/충전<br>절전<br>안전 표준<br>CE 지시문<br>전자기 호환성<br>EMC 지시문<br>C 틱<br>US FCC<br>진동 | AC 어댑터 또는 차량용 DC 충전기로<br>충전할 경우 완전 충전에 2 시간 소요<br>AC 어댑터/충전기 (110 – 220 Vac,<br>50/60 Hz). 이미저 작동 중에 배터리를<br>충전합니다. 범용 AC 주 어댑터가<br>제공됩니다.<br>5 분간 사용하지 않으면 슬립 모드로<br>전환<br>30 분간 사용하지 않으면 전원이<br>자동으로 꺼짐<br>IEC/EN 61010-1 제 2 판 공해 지수 2<br>EN 61326-1<br>IEC/EN 61326<br>CFR 47, 15 부 클래스 A<br>2 G, IEC 68-2-29 |

#### **TiS** 사용자 설명서

| 강하            | .2 m 강하, 4 면 모두                                                                                                    |
|---------------|----------------------------------------------------------------------------------------------------|
| 크기(H x W x L) | .25.4 cm x 12.7 cm x 15.2 cm(10 인치                                                                                           |
| ㅈ카            |                                                                                                    |
| 29            | .1.1 kg(2.35 파운드)                                                                                                    |
| 외장함 등급        | .IP54                                                                                                    |
| 품질 보증         | .2년                                                                                                    |
| 캘리브레이션 사이클    | .2년 (정상 작동과 정상 노화 조건)                                                                                                    |
| 지원되는 언어       | .체코어, 네덜란드어, 영어, 핀란드어,<br>프랑스어, 독일어, 헝가리어,<br>이탈리아어, 일본어, 한국어, 폴란드어,<br>포르투갈어, 러시아어, 중국어(간체),<br>스페인어, 스웨덴어, 중국어(번체),<br>터키어 |

## 상세 사양

#### 온도 측정

| 온도 범위                    |                          |
|--------------------------|--------------------------|
| (-10°C 미만으로 보정 안 됨)      | 20 °C ~ +100 °C          |
| 정확도                      | ±5 °C 또는 5 %중에서 더 큰 값(명목 |
|                          | 값: 25°C)                 |
| 측정 모드                    | 부드러운 자동 조정 및 수동 조정       |
| 이미징 성능                   |                          |
| 시야각                      | 17 ° x 17 °              |
| 공간 분해능 (IFOV)            | 2.5 mRad                 |
| 최소 초점 거리                 |                          |
| 열 렌즈                     | 15 cm (약 6 인치)           |
| 초점                       | 수동                       |
| 이미지 주파수                  | 9 Hz 재생율                 |
| 감지기 유형                   | 120 x 120 초점면 배열 (FPA),  |
|                          | 비냉각식 마이크로볼로미터            |
| 적외선 렌즈 유형                | 20 mm EFL, F/0.8 렌즈      |
| 열감도 (NETD)               | ≤0.1 °C, 30 °C(100mK)에서  |
| 적외선 스펙트럼 대역              | 7.5 µm ~ 14 µm           |
| 이미지 표현                   |                          |
| 팔레트                      | Ironbow, Blue-Red, Grey  |
| 레벨 및 범위                  |                          |
| 레벨 및 범위의 부드러운 자동 조정 및 고정 |                          |
| 최소 범위                    | 5 °C                     |

#### 이미지와 데이터 저장

| 저장 매체                             | . SD 메모리 카드. 2 GB 메모리                                    |
|-----------------------------------|----------------------------------------------------------|
|                                   | 카드에는 1200 개 이상의 전체 방사                                    |
|                                   | 분석 (.is2) IR 및 연결된 화상                                    |
|                                   | 이미지(각 이미지에 60 초 음성 설명                                    |
|                                   | 삽입) 또는 3000 기본 (.bmp) IR                                 |
|                                   | 이미지를 저장할 수 있습니다.                                         |
| 파일 형식                             | .비방사 분석 (.bmp) 또는 전체 방사                                  |
|                                   | 분석(.is2)                                                 |
|                                   | 비방사 분석 (.bmp) 파일에는 분석                                    |
|                                   | 소프트웨어가 필요하지 않습니다.                                        |
| 파일 형식 내보내기(SmartView <sup>®</sup> |                                                          |
| 소프트웨어 포함)                         | . JPEG, JPG, JPE, JFIF, BMP, GIF,<br>DIP, PNG, TIF, TIFF |